Coaches have priority use of the music system. Skaters may use the music system but must follow the music playing rules:

1. Skaters must wear a HISC issued vest at all times when skating their program to music. Skaters must remove their vest on completion of their program,

SKATING CL

- 2. Skaters are permitted to play their music no more than 3 times during a figure skating session outside of their lesson,
- 3. Skaters can only use their own tag, skaters are not permitted to use their coaches or another member's tag,
- 4. Coaches' Tags will have priority to the music, Coaches' Tag is only permitted to be used for the student in their lesson,
- 5. If a skater forgets their tag, they are not permitted to use their coaches' Tag unless in a lesson with their coach,
- 6. No stopping your music and starting again, the skater will need to re-swipe and join the queue,
- 7. The laptop will be kept for emergency use only. It may only be used if there is an issue with the music system not working properly. This may only be determined by a coach or Club Committee Member. If a skater has an issue, please speak to a coach or Club Committee Member before using the laptop, and
- 8. If you have any issues with the music system, please notify the Committee via the form available online or speak to a Club Committee Member or Head Coach.

## Music System – "Rink Music":

- 9. Purchase your Tag from the link available on the HISC Website (cost \$20 AUS),
- 10. Tag payment needs to be received in a HISC Account before issue,
- 11. Once you have your tag: Log onto www.rinkmusic.com,
- 12. Click on 'Members' then 'Subscribe',
- 13. Complete skater's details and the hit 'submit',
- 14. Select membership type and this will automatically take you to the payment page,
- 15. Select your Country and enter your payment details (please this is in \$US) and 'submit' This will take you to your receipt. Please make sure you print your receipt for your records,
- 16. You will automatically be taken to the upload music page. At the top it will identify your membership expiry date. This is when you will need to renew your membership,
- 17. Once you have uploaded your music press log out and you are done.

| Version | Approval Date | Change        |
|---------|---------------|---------------|
| 1.0     | 03/07/2023    | Bylaw Renewal |